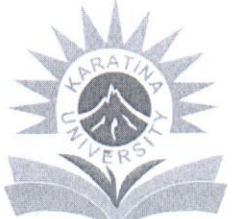

# KARATINA UNIVERSITY OFFICE OF THE REGISTRAR

(ACADEMIC, RESEARCH & STUDENT AFFAIRS)

P.O. Box 1957 - 10101 KARATINA Inspiring Innovation and Leadership 974 126 registrararsa@karu.ac.ke/admissions@karu.ac.ke www.karu.ac.ke

Ref: KarU/Rg.ARSA/1/Vol. 6

Date: 9th July, 2020

## TO: 1<sup>ST</sup> YEAR KUCCPS STUDENTS FOR 2020/2021 ACADEMIC YEAR

## **RE: ON-LINE ADMISSION STEPS**

This is to inform students that On-Line Admission portal is ready for use. Students are required to follow the **steps provided below** to enable successful registration.

Please be informed that Orientation starts on **Monday**, **13**<sup>th</sup> **July 2020**. Please check out your **meeting link** in your respective (current personal emails) emails. In addition, your personal University email that shall be available to you on the same day for activation after payment of fees and online registration for classes. Note that all University services shall be accessed through use of official credential (University email, Registration Number and National Identification Number or Birth Certificate).

Student are further advised that information on change of programme shall be communicated over orientation.

I take this opportunity to once again congratulate you on your placement and welcome you to Karatina University. Kindly contact us for any other enquiries through the email address: <a href="mailto:admissions@karu.ac.ke">admissions@karu.ac.ke</a> / or Telephone No. 0716135171.

Yours sincerely,

Dr. Wangari Gathuthi **REGISTRAR (ARSA)** 

Cc.

Vice Chancellor Deputy Vice Chancellor, ARSA Deputy Vice Chancellor, PFA Registrar P&A Deans of Schools Ag. Finance Office Dean of Students

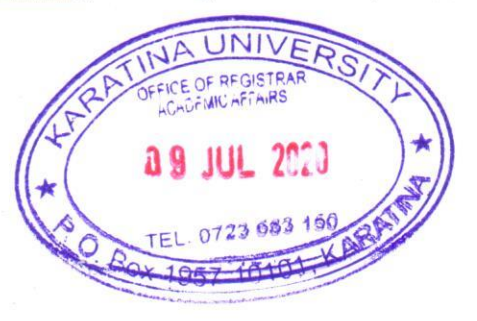

# KARATINA UNIVERSITY OFFICE OF THE REGISTRAR (ARSA)

## KUCCPS STUDENTS 2020/2021 ACADEMIC YEAR

## PROCEDURE FOR REGISTRATION

### <u>Step 1</u>

Visit Karatina University Website by clicking on this link <u>www.karu.ac.ke</u> or typing www.karu.ac.ke in your Web Browser.

### Step 2

Scroll to see the Student Admission Portal button on the website and click on it. Click here <u>http://registration.karu.ac.ke/</u> for direct link to the portal.

|                                                                                                    |                                                                                                    |                                                                                                    | To be a University of g<br>the dynamic needs an                                                                                     |
|----------------------------------------------------------------------------------------------------|----------------------------------------------------------------------------------------------------|----------------------------------------------------------------------------------------------------|----------------------------------------------------------------------------------------------------|
| Africa's Development Under the Changing of Read More                                                                  | Annua Regional Coordinator for Climate Chang<br>Dimate".                                                                              |                                                                                                    | o competitiveness. Granging the Narrative of                                                                                        |
| Our Vision<br>To be a University of<br>global excellence, meeting the<br>dynamic needs and development<br>of society. | Our Mission<br>To conserve, create and<br>disseminate knowledge through,<br>training, research, innovation and<br>community outreach. | Our Programmes<br>Professional<br>Certificates, Certificate, Diploma,<br>Undergraduate, Masters and PhD<br>programmes | Main Campus<br>Karatina University<br>Main Campus is Situated 15km<br>North off Karatina town at<br>Kagochi, Karatina, Nyeri County |
|                                                                                                    |                                                                                                    | Registra                                                                                                    | STUDENT ADMISSION PORTAL<br>ation of Course Units in Second Semester,<br>2019/2020 Academic Year                                    |
|                                                                                                    |                                                                                                    | Disco                                                                                                    | unted Mobile Internet Data Bundles for<br>University Students and Faculty                                                           |

## Step 3

Click KUCCPS Admission Letters button to log onto the KUCCPS Students Portal.

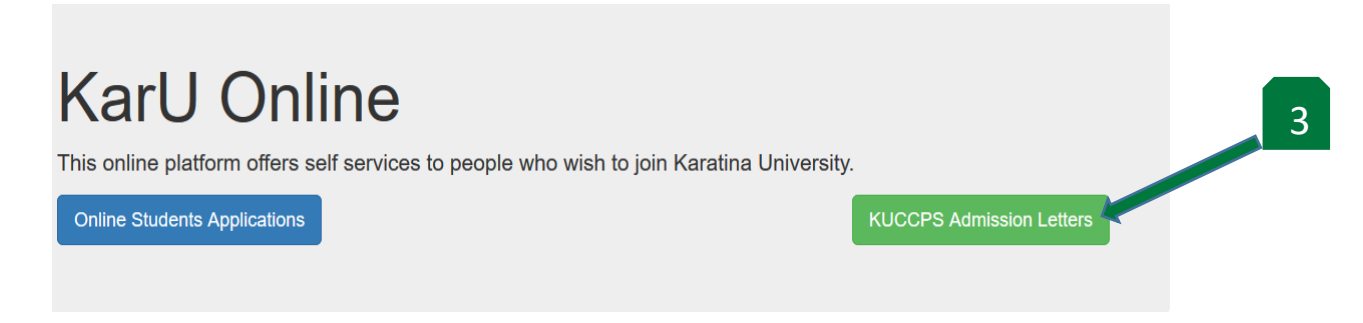

1

## Step 4

Enter your Admission Number which is the Registration Number indicated in your Admission Letter and click sign in button.

|                   | Ro                 |        |                                     |
|-------------------|--------------------|--------|-------------------------------------|
|                   |                    |        |                                     |
| Inspiring Innovat | ion and Leadership |        |                                     |
| CCPS Login        | 1                  |        |                                     |
| on No:            |                    |        |                                     |
| <b>G</b> /20      |                    |        |                                     |
|                   | on No:             | on No: | Inspiring Innovation and Leadership |

## Step 5

Update your Personal Details Online Form (All fields). Click Ok on the popup box, then click on Personal Data.

NB: You will get an error if you don't fill or entries for the Online Personal Details Form. You cannot submit a Form with errors.

|                     |                                     |                                                                        | 5a |
|---------------------|-------------------------------------|------------------------------------------------------------------------|----|
| 🎓 KarU Online       |                                     |                                                                        |    |
|                     | User Profile                        |                                                                        |    |
| Dashboard           |                                     |                                                                        |    |
| Offer Letter        | NV.                                 | Completion IV a ban desired a Dadata (Dairan IV an Av                  |    |
| Admission Materials | YAY                                 | Congratuations: You have been admitted toBachelor or Business Many and |    |
| 🕸 Settings 🗸 🗸      |                                     | You must first undate your personal information before you continued   |    |
|                     | Inspiring Innovation and Leadership |                                                                        |    |
|                     |                                     | ОК                                                                     |    |
|                     | • For More Details:                 | EmailCommenceCommence                                                  |    |
|                     | Admissions@karu.ac.ke               | Faculty: 8100                                                          |    |
|                     | ♥ info@karu.ac.ke                   | Program: Bachelor of Business Management                               |    |
|                     |                                     |                                                                        |    |
|                     |                                     | 👔 Download Offer Letter 🐳 🎿 Download Admission materials 🐳             |    |
|                     |                                     |                                                                        |    |

| 🞓 KarU Online          | 5b                               |
|------------------------|----------------------------------|
| 제 🕜 🐸 🧠<br>🗿 Dashboard | Update Your Personal Information |
| Gffer Letter           | V Personal Data                  |
| Admission Materials    | Family Information               |
| k Register             | > Residence                      |
| 🖁 Settings 🗸 🗸         | Emergency Contact Persons        |
|                        | Academic background              |
|                        | Submit Update                    |

## <u>Step 6</u>

Section 1: Update your Personal Information by to filling the required data.

| Personal Data                                                                                                    |                                                                                    |                                          |                       |                 |                                                 |                                                                                                    |
|----------------------------------------------------------------------------------------------------|------------------------------------------------------------------------------------|------------------------------------------|-----------------------|-----------------|-------------------------------------------------|----------------------------------------------------------------------------------------------------|
| Student's Name:                                                                                                    | National ID/ Birth Certificate N                                                   | 0:                                       | NIIMS Huduma Number:  |                 | Date Of Birth:                                  |                                                                                                    |
| statenes name.                                                                                                    |                                                                                    |                                          |                       |                 | Duce of Dirth.                                  | <b>E</b>                                                                                                    |
| Gender:                                                                                                    | Do you suffer from any                                                             | Physical impairments?:                   |                       | If yes please   | tive details:                                   |                                                                                                    |
|                                                                                                    |                                                                                    | ingsical impairments:                    |                       | ii yes, picase, | sive details.                                   |                                                                                                    |
| Female                                                                                                    | NO                                                                                 |                                          | Nationality :         |                 | Mahila Dhasa Ni                                 |                                                                                                    |
| (NHIF) Card No:                                                                                                    | Religion:                                                                          |                                          | Nationality:          |                 | Mobile Phone No                                 | D:                                                                                                    |
|                                                                                                    | Select Religion                                                                    | ~                                        | Select Country        | ~               |                                                 |                                                                                                    |
| Postal Address:                                                                                                    | Codos                                                                              | Town                                     |                       | Your E-mail:    |                                                 |                                                                                                    |
| 533                                                                                                    | 20406                                                                              | SOTIK                                    |                       | iovlinememo     | 209@gmail.com                                   |                                                                                                    |
|                                                                                                    | If married:                                                                        | Sorik                                    |                       | Joyinternettio  | 205@gmail.com                                   |                                                                                                    |
| Marital Status:                                                                                                    | Name of Spouse:                                                                    |                                          | Occupation of Spouse: |                 | Phone No:                                       | No of Children:                                                                                                    |
| Single                                                                                                    | ~                                                                                  |                                          |                       |                 |                                                 |                                                                                                    |
| niv information                                                                                                    | miny mitormatio.                                                                   | 11                                       |                       |                 |                                                 |                                                                                                    |
| mily Information                                                                                                    |                                                                                    |                                          |                       |                 |                                                 |                                                                                                    |
| Name of Father:                                                                                                    | Father Status:                                                                     |                                          | Father Occupation:    |                 | Father Date of I                                | Birth:                                                                                                    |
|                                                                                                    |                                                                                    |                                          |                       |                 |                                                 |                                                                                                    |
|                                                                                                    | Alive                                                                              | ~                                        |                       |                 |                                                 | <b></b>                                                                                                    |
| Name of Mother:                                                                                                    | Alive<br>Mother Status:                                                            | ~                                        | Mother Occupation:    |                 | Mother Date of                                  | Birth:                                                                                                    |
| Name of Mother:                                                                                                    | Alive<br>Mother Status:<br>Alive                                                   | ~                                        | Mother Occupation:    |                 | Mother Date of                                  | Birth:                                                                                                    |
| Name of Mother:<br>mber of brothers and sisters:                                                                                                    | Alive<br>Mother Status:<br>Alive                                                   | v<br>v                                   | Mother Occupation:    |                 | Mother Date of                                  | Birth:                                                                                                    |
| Name of Mother:<br>mber of brothers and sisters:                                                                                                    | Alive<br>Mother Status:<br>Alive                                                   | ~                                        | Mother Occupation:    |                 | Mother Date of                                  | Birth:                                                                                                    |
| Name of Mother:<br>mber of brothers and sisters:<br>sidence                                                                                                    | Alive<br>Mother Status:<br>Alive                                                   | ~                                        | Mother Occupation:    |                 | Mother Date of                                  | i Birth:                                                                                                    |
| Name of Mother:<br>mber of brothers and sisters:<br>sidence<br>hergency Contact Persons                                                                                                    | Alive<br>Mother Status:<br>Alive                                                   | ~                                        | Mother Occupation:    |                 | Mother Date of                                  | iii<br>Birth:<br>iii                                                                                                    |
| Name of Mother:<br>mber of brothers and sisters:<br>sidence<br>hergency Contact Persons<br>ademic background                                                                                                    | Alive<br>Mother Status:<br>Alive                                                   | >                                        | Mother Occupation:    |                 | Mother Date of                                  | Eirth:                                                                                                    |
| Name of Mother:<br>mber of brothers and sisters:<br>sidence<br>sidence<br>sidence<br>tergency Contact Persons<br>ademic background<br>tep 8<br>ection 3: Update Re                                                  | Alive<br>Mother Status:<br>Alive                                                   | tion                                     | Mother Occupation:    |                 | Mother Date of                                  | Eirth:                                                                                                    |
| Name of Mother:<br>mber of brothers and sisters:<br>sidence<br>rergency Contact Persons<br>ademic background<br>tep 8<br>rection 3: Update Re<br>Residence                                                          | Alive<br>Mother Status:<br>Alive                                                   | tion                                     | Mother Occupation:    |                 | Mother Date of                                  | Eirth:                                                                                                    |
| Name of Mother:<br>mber of brothers and sisters:<br>sidence<br>rergency Contact Persons<br>ademic background<br>tep 8<br>rection 3: Update Re<br>Residence<br>Place of Birth (Village/Town):                        | Alive<br>Mother Status:<br>Alive<br>esidence Informa                               | ettion                                   | Mother Occupation:    | Nearest Town    | Mother Date of                                  | Birth:                                                                                                    |
| Name of Mother:<br>mber of brothers and sisters:<br>sidence<br>rergency Contact Persons<br>ademic background<br>tep 8<br>rection 3: Update Re<br>Residence<br>Place of Birth (Village/Town):                        | Alive<br>Mother Status:<br>Alive<br>esidence Informa                               | Permanent Residence (Village/T           | Mother Occupation:    | Nearest Town    | Mother Date of                                  | Eirth:                                                                                                    |
| Name of Mother:<br>mber of brothers and sisters:<br>sidence<br>sidence<br>sidence Contact Persons<br>ademic background<br>tep 8<br>section 3: Update Re<br>Residence<br>Place of Birth (Village/Town):<br>Location: | Alive<br>Mother Status:<br>Alive<br>esidence Informa<br>Place of<br>Name of Chief: | Permanent Residence (Village/T           | Mother Occupation:    | Nearest Town    | Mother Date of<br>Mother Date of                | Birth:  Birth:  Birth:  Birth: Birth: Birth |
| Name of Mother:<br>mber of brothers and sisters:<br>sidence<br>rergency Contact Persons<br>ademic background<br>tep 8<br>rection 3: Update Re<br>Residence<br>Place of Birth (Village/Town):<br>Location:           | Alive<br>Mother Status:<br>Alive<br>esidence Informa<br>Place of<br>Name of Chief: | v<br>v<br>Permanent Residence (Village/T | Mother Occupation:    | Nearest Towr    | Mother Date of<br>Mother Date of<br>Sub-County: | Birth:  Birth:  Birth:  Birth: Birth: Birth |

| Emergency Contact Persons                                                                                                    |                   |                                            |                                          |
|----------------------------------------------------------------------------------------------------|-------------------|--------------------------------------------|------------------------------------------|
|                                                                                                    |                   |                                            |                                          |
| Persons A:<br>Name:                                                                                                    | Relationshi       | p:                                         | P.O. Box (Box,Code,Town):                |
|                                                                                                    |                   |                                            |                                          |
| Mobile Phone No:                                                                                                    | Email:            |                                            |                                          |
|                                                                                                    |                   |                                            |                                          |
| Persons B:                                                                                                    |                   |                                            |                                          |
| Name:                                                                                                    | Relationshi       | p:                                         | P.O. Box (Box,Code,Town):                |
| Mobile Phone No:                                                                                                    | Email:            |                                            |                                          |
|                                                                                                    | Critani           |                                            |                                          |
|                                                                                                    |                   |                                            |                                          |
| ten 10                                                                                                    |                   |                                            |                                          |
| <u>tep 10</u><br>ection 5: Update A                                                                                                | Academic Backgrou | ind                                        | 10                                       |
| <u>tep 10</u><br>ection 5: Update A<br>Academic background                                                                         | Academic Backgrou | ind                                        | 10                                       |
| tep 10<br>ection 5: Update A<br>Academic background<br>Name of School attended for 'O' Leve                                        | Academic Backgrou | and<br>Index no:                           | 10<br>Year Completed:                    |
| tep 10<br>ection 5: Update A<br>Academic background<br>Name of School attended for 'O' Leve                                        | Academic Backgrou | Index no:<br>28522512028/2019              | 10<br>Year Completed:                    |
| tep 10<br>ection 5: Update A<br>Academic background<br>Name of School attended for 'O' Leve<br>Name of School attended for Primary | Academic Backgrou | Index no:<br>28522512028/2019<br>Index no: | 10<br>Year Completed:<br>Year Completed: |

## <u>Step 11</u>

Click Submit Update button to Submit your duly filled Online Personal Details Form.

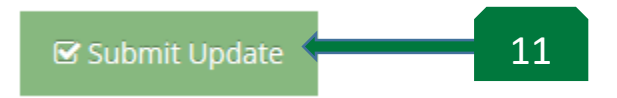

## <u>Step 12</u>

Click Ok on the popup box, then click the KCSE Results page will pop where you will select subjects in your KCSE Result Slip or Certificate.

| 🞓 KarU Online         |                                                            | <u> </u>                                                          |
|-----------------------|------------------------------------------------------------|-------------------------------------------------------------------|
| al 🖌 😫 🕫              | User Profile                                               |                                                                   |
| B Dashboard           |                                                            |                                                                   |
| Offer Letter          |                                                            | Congress dational Vau have been admitted to Bucheler of Educ-     |
| 🛓 Admission Materials | SEAR                                                       | e congraciacións: rou nave peer admitteo tobadreno in cobe (vers) |
| Settings v            | engeling teneverlan met Lenderska<br>Keter Chelangat Mercy | Adt You must first update your KCSE results before you continue!  |
|                       | • For More Details:                                        | Faculty: E100                                                     |
|                       | Admissions@karu.ac.ke                                      | Program: Bachelor of Education (Arts)                             |
|                       | G info@karu.ac.ke                                          |                                                                   |
|                       | 80                                                         | 🔯 Download Offer Letter 🔶 🎿 Download Admission materials 🌩        |

#### KCSE Results

| <ul> <li>Select Mean Grade</li> </ul> |  |
|---------------------------------------|--|
| Select Mean Grade Y                   |  |
|                                       |  |
|                                       |  |
|                                       |  |

#### <u>Step 13</u>

Select subject **(13a)** then fill its grade as per the KCSE results then the subject points as listed in your KUCCPS portal. After filling the grades and points click Add Results button **(13b)** to add the submit the result. Repeat the process until all your KCSE subjects have been captured.

| 🞓 KarU Online           |                               |                                                      |
|-------------------------|-------------------------------|------------------------------------------------------|
| al ✓ 😤 ≪<br>A Dashboard | KCSE Results                  | 13a                                                  |
| Cffer Letter            | ✓ KCSE Results                |                                                      |
| Admission Materials     | Subject:                      | Grade: Points:                                       |
| 😋 Settings 🗸 🗸          | Select Subject                | Select Mean Grade Y                                  |
| (<)                     | Select Subject                |                                                      |
|                         | Agriculture                   | 126                                                  |
|                         | Biology                       | 130                                                  |
|                         | Business Studies              |                                                      |
|                         | Chemistry                     | O Add Results /                                      |
|                         | Computer Studies              |                                                      |
|                         | СРА                           |                                                      |
|                         | Christian Religious Education |                                                      |
|                         | English                       |                                                      |
|                         | History & Government          |                                                      |
|                         | Islamic Religious Education   |                                                      |
|                         | Kiswahili                     |                                                      |
|                         | Maths                         |                                                      |
|                         | Physics                       |                                                      |
|                         |                               |                                                      |
|                         |                               |                                                      |
|                         |                               | KarU © 2020. Powered by AppKings Solutions LTD 🛛 💟 😭 |

#### <u>Step 14</u>

After filling all your KCSE subjects result click on the Dashboard **(14a)**. Then click on the Register button **(14b)**.

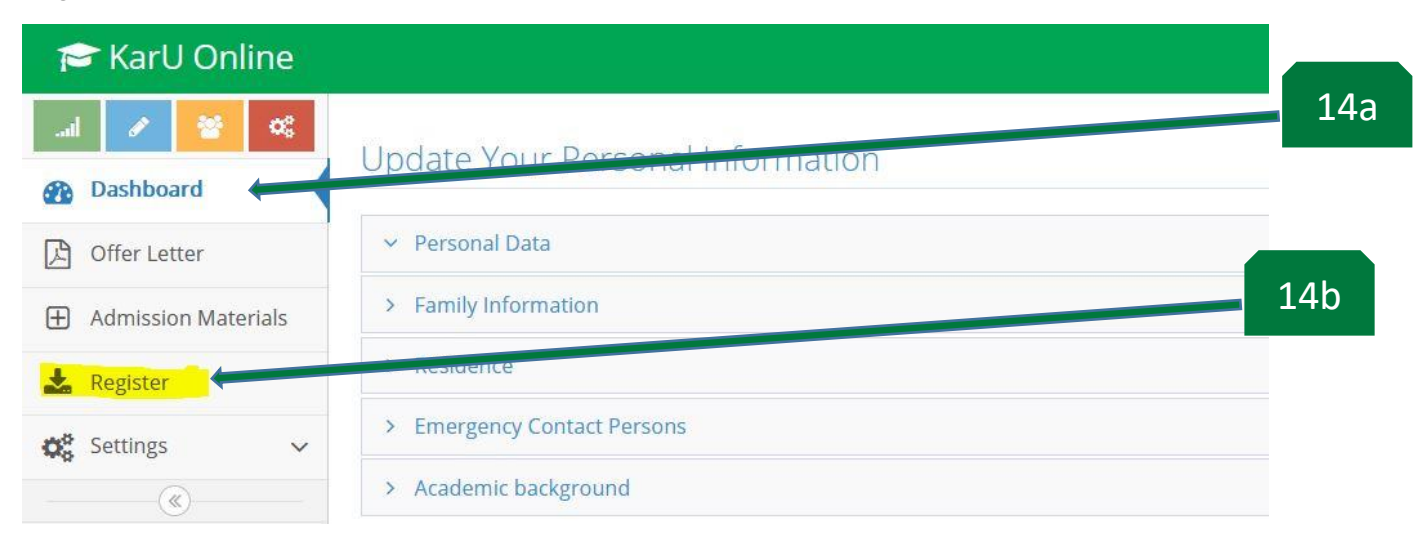

<u>Step 15</u> Click on the Register button to register for the 2020/2021 Academic Year.

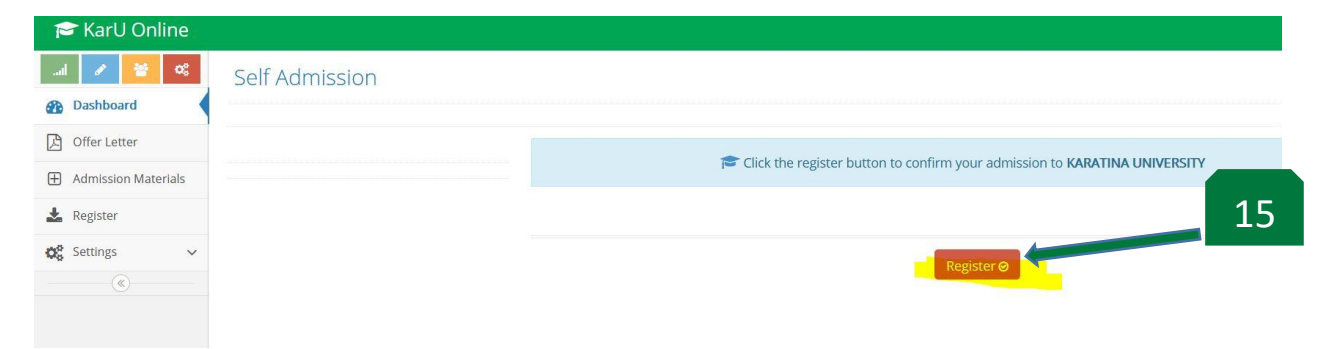

A popup window will indicate that you have completed registration and will prompt you to login into your Students Portal.

### <u>Step 16</u>

Click on Students Portal link to open the Students Portal.

|           | Karatina University Online                                                                                                    |
|-----------|----------------------------------------------------------------------------------------------------|
|           |                                                                                                    |
|           |                                                                                                    |
|           |                                                                                                    |
|           | Congratulations                                                                                                    |
|           | You are already admitted to Karatina University.<br>Use Your admission number as USERNAME and your ID Number/Birth Certificate number as your PASSWORD to login to the students portal: |
|           | Click to access students portal: Students portal                                                                                                    |
| <u>St</u> | tep 17 16                                                                                                    |

Enter your credentials to login into the Students Portal.

NB: The registration number indicated in your Admission Letter is your admission number (**17a**). The password (**17b**) is your ID/Birth Certificate number you had submitted in your Online Personal Details Form.

| KarU STUDENTS                 | S       |     |
|-------------------------------|---------|-----|
| Sign in                       |         |     |
| Sign in to start your session |         |     |
| Username:                     |         | 17a |
| E100/                         |         |     |
| Password:                     |         | 17b |
|                               |         |     |
|                               | Sign In |     |

### Step 18

You are now logged in into the Students Portal where you can access the University Services pertaining your studies at Karatina University. The Dashboard gives a brief overview of your finances and your details.

NB: You will be given a tutorial on how to use your Student Portal during orientation.

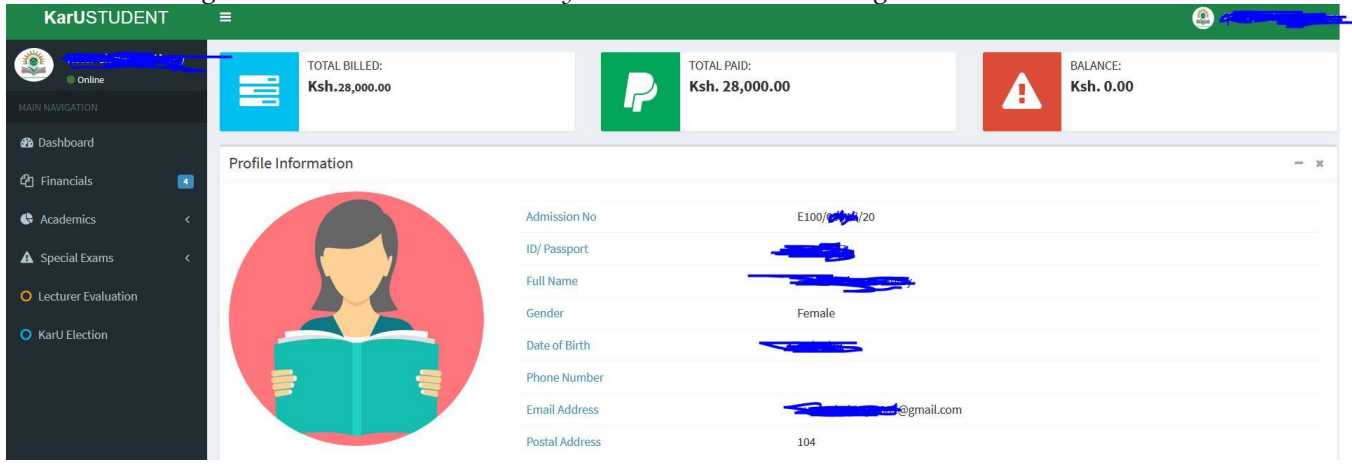

### Step 19

Click on Financials to access the link to either view, print or download your Fee Payment Receipt (19a) or your Fee Statement (19b) to give to your guardian.

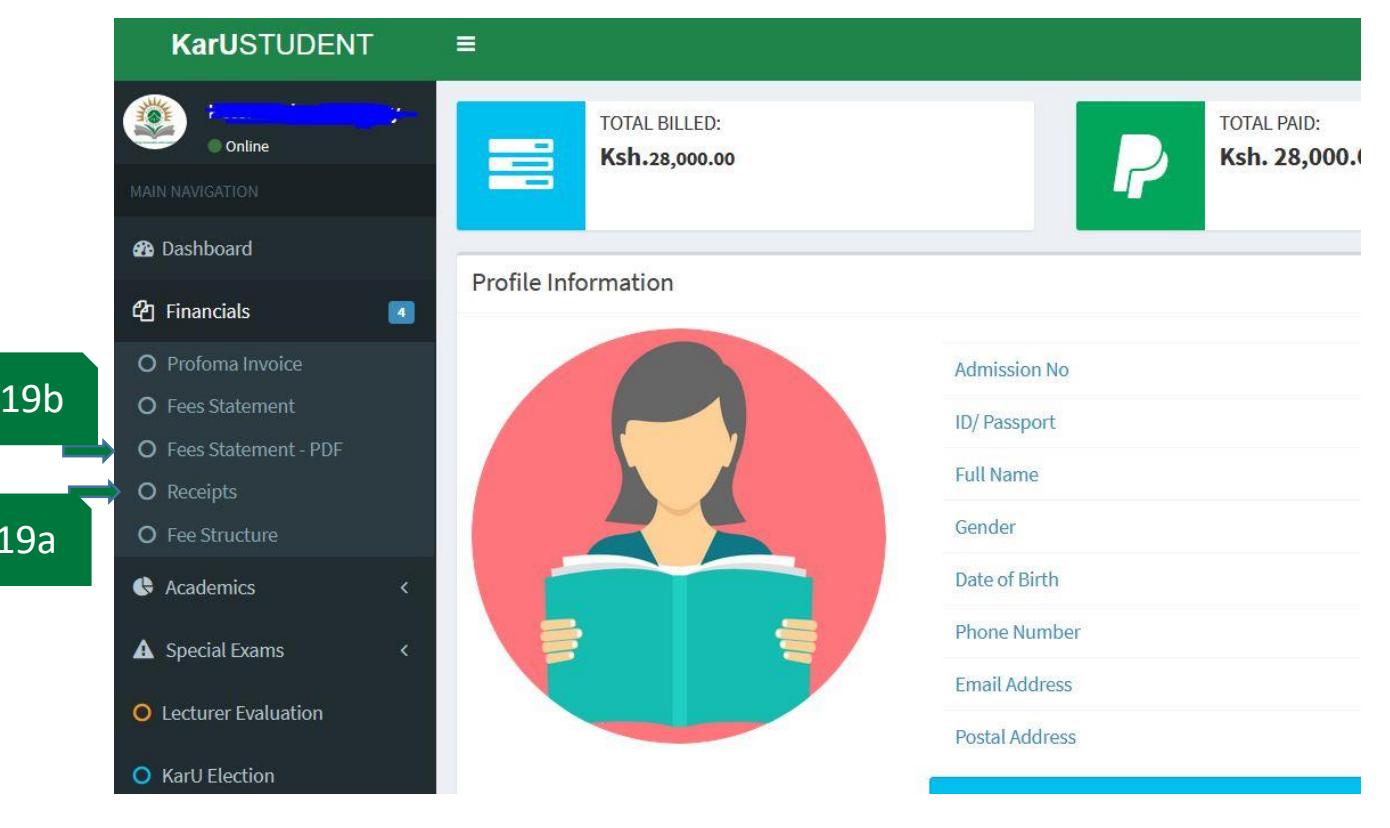

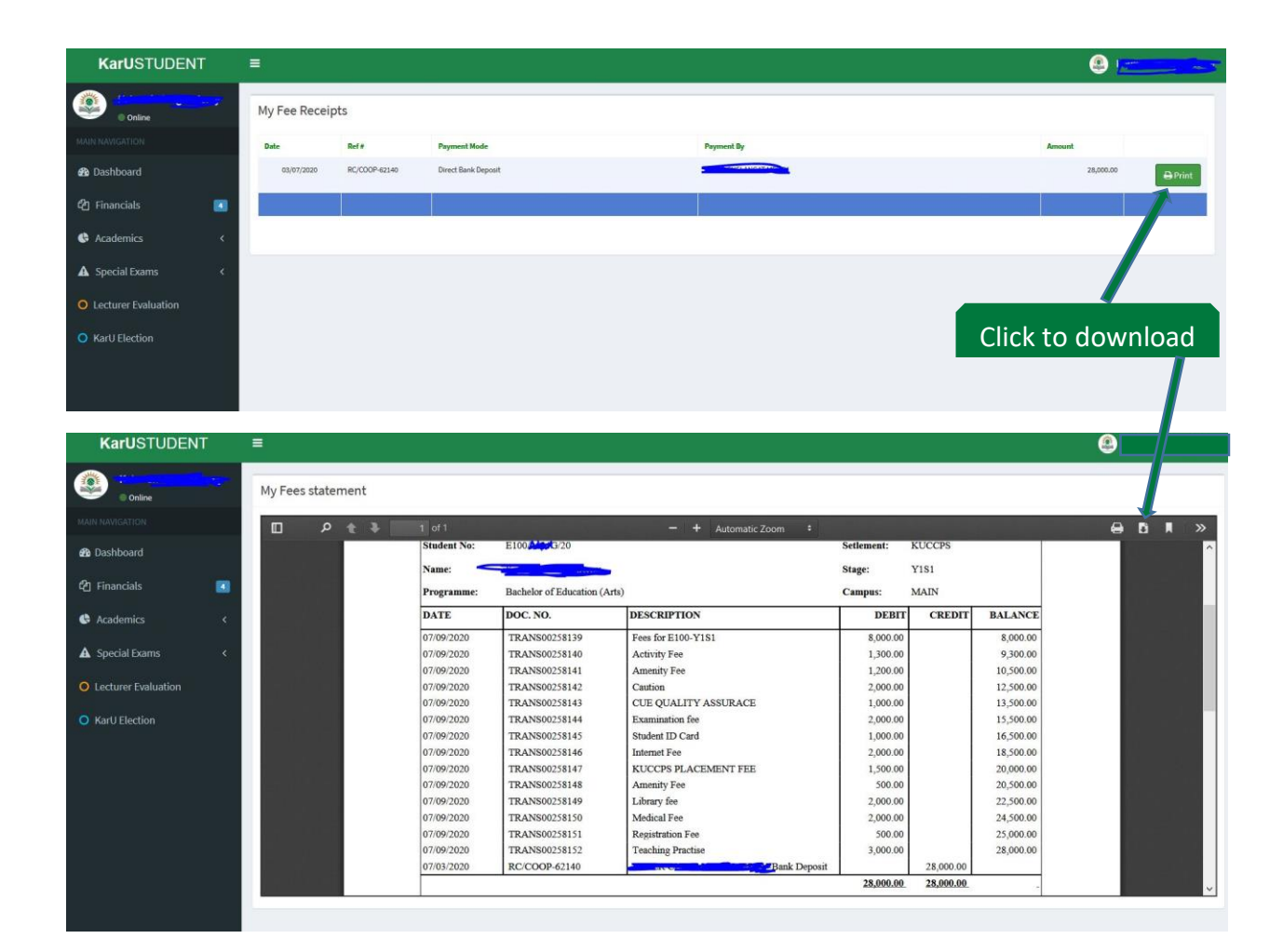